## 520MM

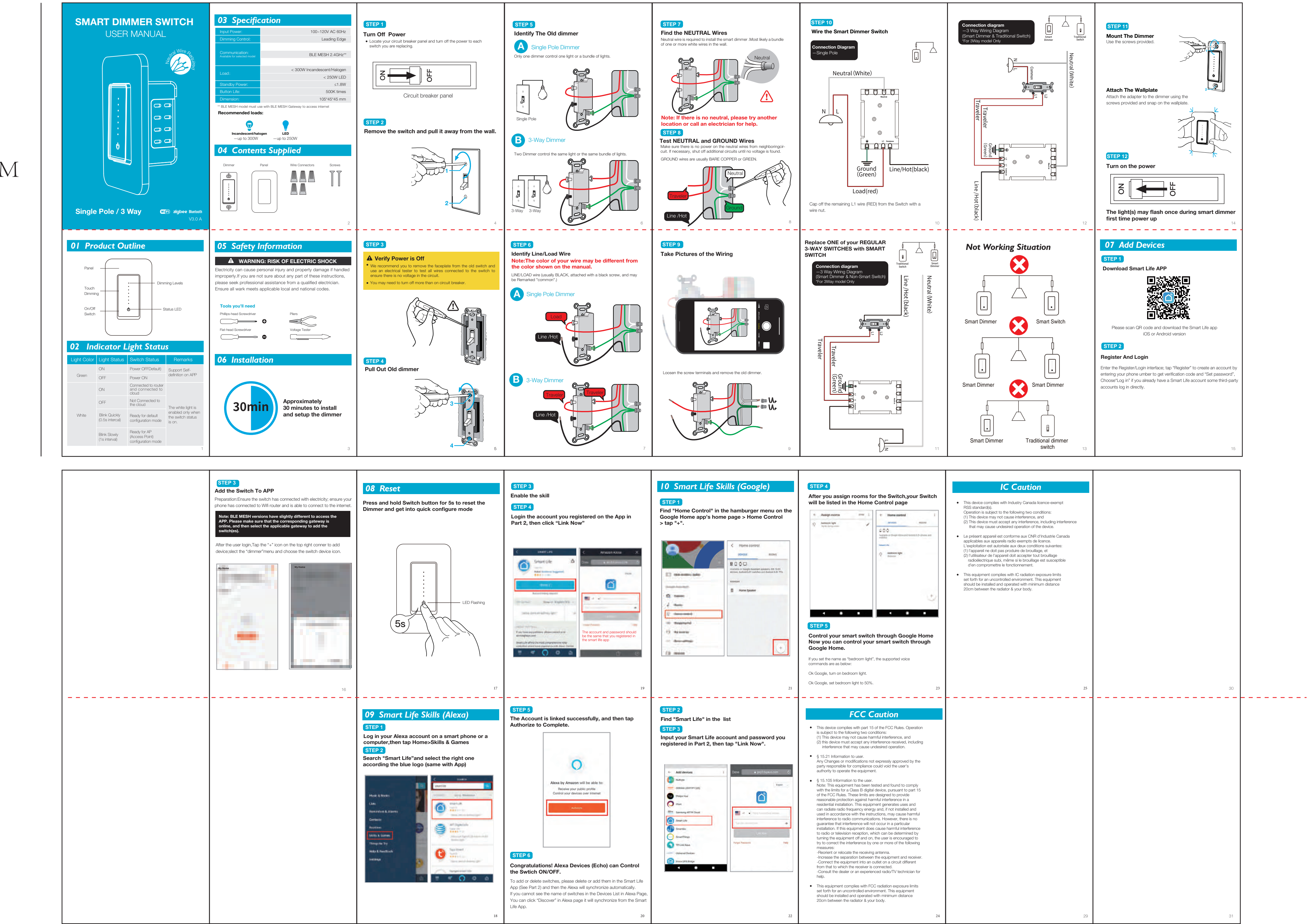

200MM

正面

反面

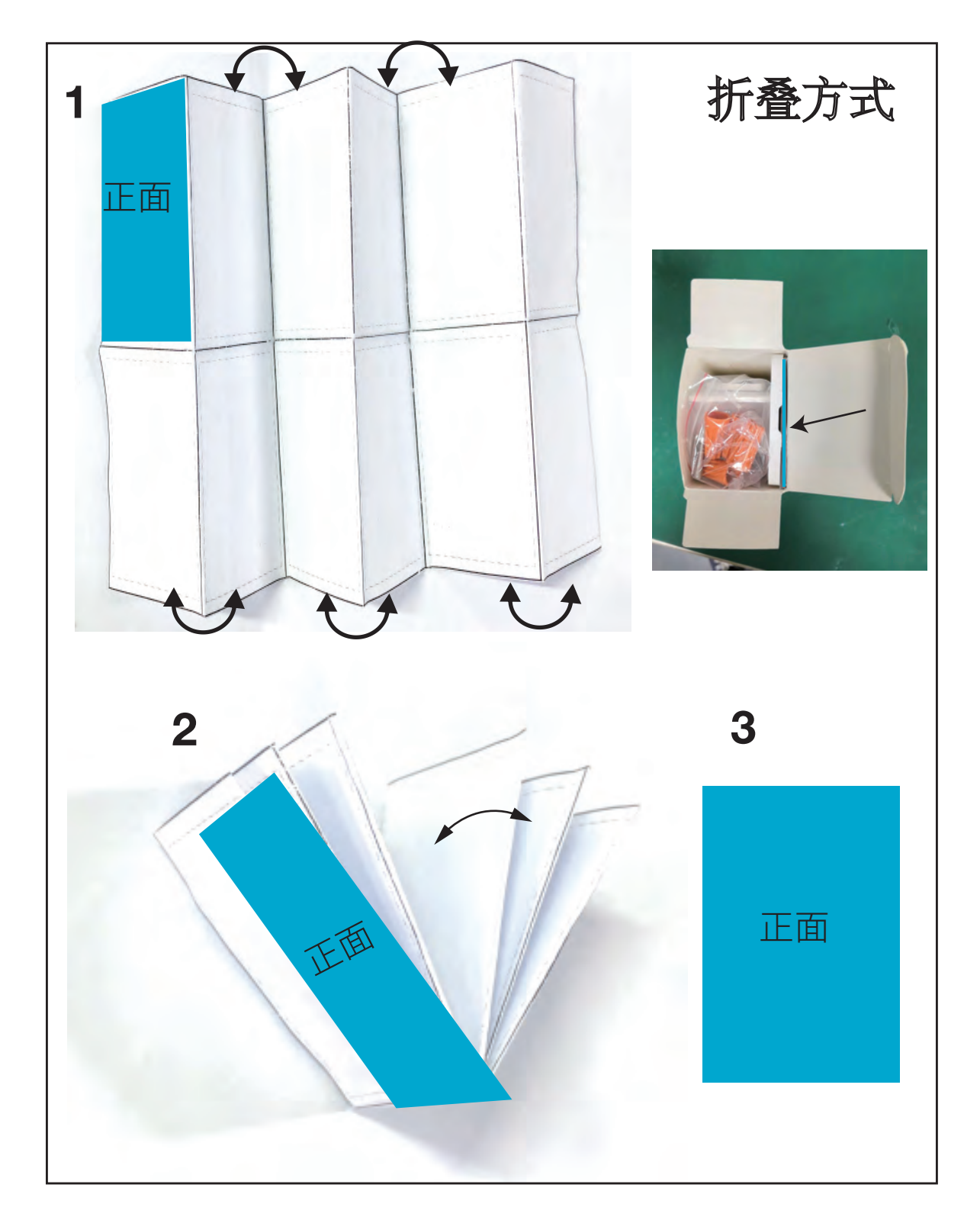